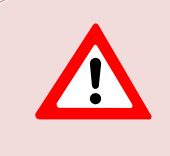

This support document is intended for users with an active VMware vSphere license. If you do not have a VMware vSphere license, you will need to purchase one to operate NETLAB+ until our team releases a version utilizing Proxmox.

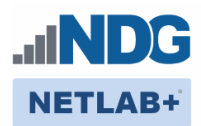

# Remote PC Guide Series – Volume 2

# Installing and Configuring VMware vSphere 8.0

# Document Version: 2023-10-17

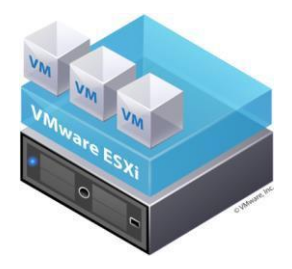

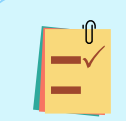

This guide will lead you through the process of adding remotely accessible PC or servers into your NETLAB+ equipment pods using the <u>VMware</u> ESXi and vCenter virtualization products.

This guide is part of a multi-volume series, designed to provide you with the guidance needed to implement remote PCs on your NETLAB+ system. Learn more about the Remote PC Guide Series. See the Documentation Library for a list of all NETLAB+ guides.

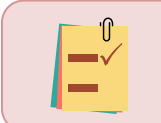

The details of this guide are specific to **vSphere version 8.0 with vCenter.** 

Copyright  $\ensuremath{\mathbb{C}}$  2023 Network Development Group, Inc. www.netdevgroup.com

NETLAB+ is a registered trademark of Network Development Group, Inc.

VMware is a registered trademark of VMware, Inc.

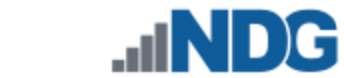

# Contents

| 1 | Bac | kground                                                   | . 2 |
|---|-----|-----------------------------------------------------------|-----|
| 2 | VM  | ware Infrastructure Planning                              | . 4 |
|   | 2.1 | VMware ESXi Host Requirements                             | . 5 |
|   | 2.2 | VMware vCenter Server Requirements                        | . 6 |
| 3 | VM  | ware Infrastructure Software and Licenses                 | . 7 |
|   | 3.1 | Downloading ESXi Software for the Lenovo Think System     | . 7 |
|   | 3.2 | Gaining Access to VMware Licenses for Your Infrastructure | . 7 |
|   | 3.3 | Obtaining VMware vCenter and ESXi Licenses                | . 7 |
|   | 3.4 | Obtaining VMware vCenter 8.0 Software                     | . 8 |
| 4 | VM  | ware Infrastructure Setup                                 | 10  |
|   | 4.1 | Preparing the ESXi Server                                 | 10  |
|   | 4.2 | Installing ESXi on a Host Server                          | 11  |
|   | 4.3 | Basic Network Configuration                               | 11  |
| 5 | Ma  | nagement Console                                          | 12  |
| 6 | vCe | enter Server Appliance Deployment                         | 13  |
|   | 6.1 | Deploy and Install vCenter                                | 13  |
| 7 | vCe | enter Server Appliance Configuration                      | 23  |
|   | 7.1 | Create NETLAB+ Datacenter in vCenter                      | 23  |
|   | 7.2 | Adding ESXi Hosts to the NETLAB+ Datacenter               | 24  |
|   | 7.3 | Creating Datastores in ESXi                               | 27  |
|   | 7.3 | .1 Create Datastores on the Management Server             | 27  |
|   | 7.3 | .2 Create Datastores on the Host Server(s)                | 29  |
|   | 7.4 | Configure Automatic Startup for vCenter                   | 32  |
|   | 7.5 | Configure Network Time Protocol Servers                   | 33  |
|   | 7.6 | Modifying Password Policies                               | 34  |
|   | 7.6 | .1 Modify the SSO Password Policy                         | 34  |
|   | 7.6 | .2 Modifying the root Password Policy                     | 36  |
|   | 7.6 | .3 Verifying vSwitch0 Configuration                       | 37  |
|   | 7.6 | .4 Create a Safe Staging Network                          | 37  |

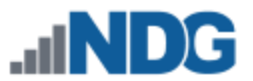

# 1 Background

NETLAB+ pod remote PCs and servers can be implemented using virtual machines running on VMware vSphere 8.0. This guide is designed to help you set up your virtual machine infrastructure for use with NETLAB+.

- This guide assumes you are familiar with the Remote PC concept behind NETLAB+. Please review the <u>NETLAB+ Designated Operating Environment Guide</u> for information on the components required to configure a NETLAB+ system.
- This guide is designed to help you install and configure vSphere 8.0 for use with NETLAB+. You will be installing VMware ESXi 8.0 and a VMware vCenter 8.0 Server Appliance.
- This guide also assumes that you have configured the NDG supported servers, as recommended.

The basics of a NETLAB+ infrastructure consist of a NETLAB+ VE Appliance, Management Server, vCenter Appliance, and ESXi Host Server. The images that follow show two configuration options that illustrate how these all work together.

The following network topology is an overview of the Designated Operating Environment for NETLAB+ VE when configured behind a firewall DMZ (demilitarized zone).

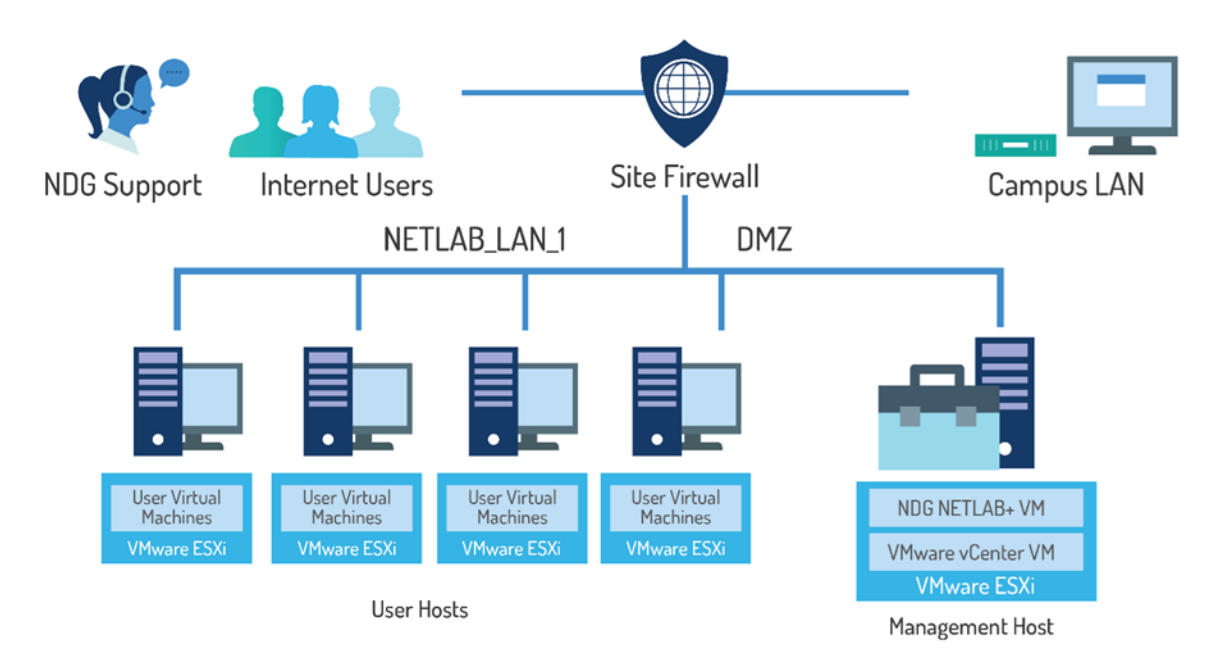

NETLAB+ VE Behind Firewall DMZ (demilitarized zone)

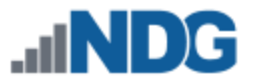

Management Host

# The following network topology is an overview of the Designated Operating Environment for NETLAB+ VE when configured through a campus LAN.

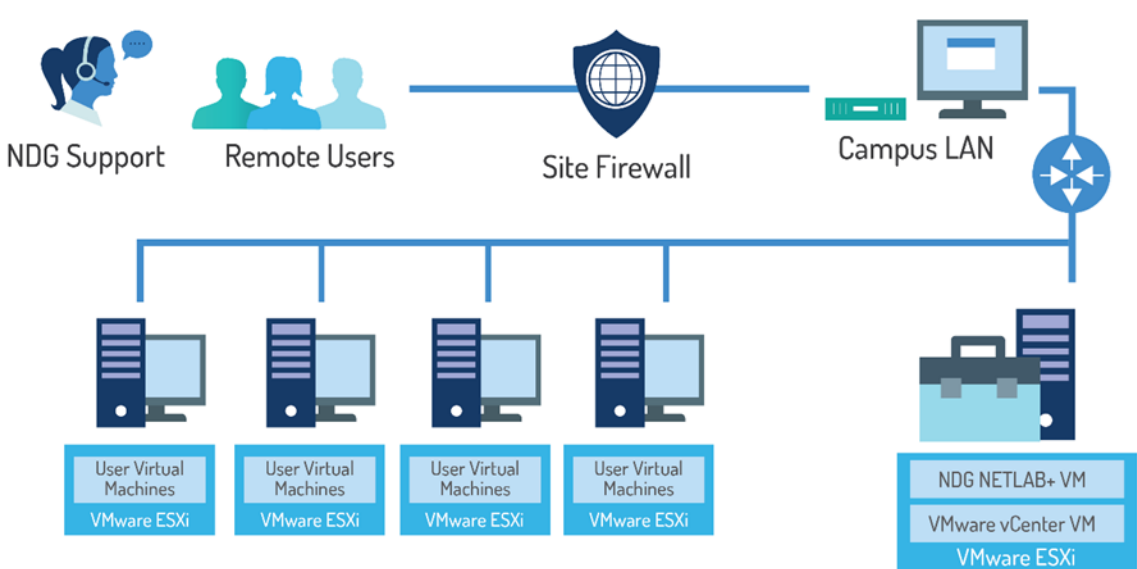

User Hosts

NETLAB+ VE Through Campus LAN

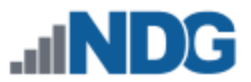

# 2 VMware Infrastructure Planning

There are two components to the VMware Infrastructure: (1) Physical VMware ESXi servers to host the virtual machines in your pods (2) VMware vCenter Server, which enables you to manage the resources of multiple ESXi hosts and allows you to monitor and manage your physical and virtual infrastructure.

Virtualization using ESXi is performed on separate physical servers, not included with NETLAB+ VE. You can interface with multiple ESXi servers for larger deployments. NETLAB+ VE integrates with VMware vCenter Server to assist the administrator with installing, replicating, and configuring virtual machine pods.

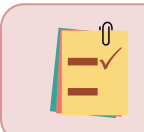

NETLAB+ VE is compatible with VMware ESXi version 8.0 and vCenter Server version 8.0.

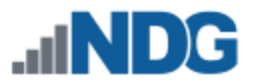

#### 2.1 VMware ESXi Host Requirements

Please refer to our host server specifications page for the latest information on recommended ESXi Host servers. Use the following link to get detailed requirements: <u>https://www.netdevgroup.com/support/documentation/netlabve/lenovo\_for\_netlabve\_.pdf</u>

Please search the VMware Compatibility Guide to ensure your ESXi host hardware is compatible with the VMware version you wish to use: <u>http://www.vmware.com/resources/compatibility/search.php</u>

**NDG Equipment Selection Disclaimer** 

NDG offers no warranties (expressed or implied) or performance guarantees (current or future) for third-party products, including those products NDG recommends. Due to the dynamic nature of the IT industry, our recommended specifications are subject to change at any time.

NDG recommended equipment specifications are based on actual testing performed by NDG. To achieve comparable compatibility and performance, we strongly encourage you to utilize the same equipment, exactly as specified and configure the equipment as directed in our setup documentation. Choosing other hardware with similar specifications may or may not result in the same compatibility and performance. The customer is responsible for compatibility testing and performance validation of any hardware that deviates from NDG recommendations. NDG has no obligation to provide support for any hardware that deviates from our recommendations, or for configurations that deviate from our standard setup documentation.

Hardware-assisted virtualization (Intel VT-x) is **REQUIRED** on any host you use.

Virtualization courses, such as the VMware IT Academy labs, have not been tested on server platforms using AMD processors and are not supported on server platforms using AMD processors. VMs available from CSSIA were created on the Intel platform. As such, they may not work as intended on a server platform utilizing AMD processors.

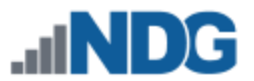

#### 2.2 VMware vCenter Server Requirements

As of vSphere 5.1, NDG only supports the VMware vCenter Server Appliance. The physical server where the vCenter Server Appliance resides should be a dedicated "management server" to provide ample resources. It is strongly recommended you follow our server recommendations listed below to provide ample resources now and in the future.

https://www.netdevgroup.com/support/documentation/netlabve/lenovo\_for\_netlabve\_ .pdf

> NDG does not support configurations where vCenter is running on a heavily loaded ESXi host and/or an ESXi host that is also used to host virtual machines for NETLAB+ pods. Such configurations have exhibited poor performance, API timeouts, and sporadic errors in NETLAB+ VE operations.

The vCenter server must have network access to your ESXi servers. Use any web browser to access the vCenter Server after it is deployed.

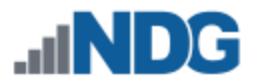

# **3 VMware Infrastructure Software and Licenses**

To continue this process, you must have a VMware Customer Connect and VMware DL2 Brightspace account. Optionally, you may use licenses provided by your organization.

# 3.1 Downloading ESXi Software for the Lenovo Think System

If you are not using the Lenovo Think System, please skip to section 3.2.

It is very important that you download the software from Dell, as they have customized the installer ISO with drivers for the server platform, including networking and storage adapters.

The following procedure assumes you are using a Lenovo Think System:

- Download the Custom VMware ESXi for Lenovo by going to: <u>https://vmware.lenovo.com/content/custom\_iso/8.0/8.0u2/</u>
- 2. Click on VMware-ESXi-8.0.2-22380479-LNV-S01-20230907.iso.
- 3. The ISO file should begin downloading.

# 3.2 Gaining Access to VMware Licenses for Your Infrastructure

Licensing considerations will vary, depending on your school's participation in the <u>VMware IT Academy Program (VITA)</u> and/or <u>VMware Academic Software Licensing</u> <u>Program</u>.

# 3.3 Obtaining VMware vCenter and ESXi Licenses

When downloading VMware vCenter and ESXi, it is important to select a version that is compatible with NETLAB+. NETLAB+ is compatible with VMware vCenter and ESXi versions 8.0.

- 1. Navigate to the <u>VMware Academic Software Licensing Program</u>.
- 2. Log in as an Academy Admin or Instructor.
- You must be a registered Academy Admin or Instructor user. If you have questions or need additional support, please contact <u>itacademy@vmware.com</u>. If you need help on how to apply to the program, please follow these steps: <u>D2L</u> <u># 1 How to Apply to the Program YouTube</u>.
- 4. Obtain licenses for <u>VMware vCenter Server 8.x Standard</u> and <u>VMware vSphere</u> <u>8.x Enterprise Plus</u>.

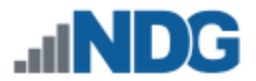

#### 3.4 Obtaining VMware vCenter 8.0 Software

You must have a VMware Customer Connect account to continue this process. You can create one by going to <u>https://customerconnect.vmware.com/</u>.

- 1. Log in to the <u>VMware Customer Connect Portal</u>.
- 2. Click on Downloads.

| Ŧ         | <b>Q</b> .,        |                | 0           | 3            |
|-----------|--------------------|----------------|-------------|--------------|
| Downloads | License Management | Knowledge Base | Get Support | Success Home |

3. Click on **All Products** and then **View Download Components** for VMware vSphere.

| My Products AI Products A-Z End of Life Products Datacenter & Cloud Infrastructure | ALL PRODUCTS V                                                |
|------------------------------------------------------------------------------------|---------------------------------------------------------------|
| Products                                                                           |                                                               |
| VMware vCloud Suite Platinum                                                       | View Download Components   Drivers & Tools   Buy              |
| VMware vCloud Suite                                                                | View Download Components   Drivers & Tools                    |
| VMware vSphere                                                                     | View Download Components Drivers & Tools   Try   Get Training |
| VMware vCenter Cloud Gateway for vSphere+                                          | View Download Components   Drivers & Tools                    |
| VMware vSphere Bitfusion                                                           | View Download Components   Drivers & Tools   Try              |

4. Click on the **GO TO DOWNLOADS** link for VMware vCenter Server 8.0U2 or equivalent.

| Product Downloads Drivers & Tools Open Source | Custom ISOs OEM Addons |                 |
|-----------------------------------------------|------------------------|-----------------|
| Product                                       | Release Date           |                 |
| ✓ Essentials                                  |                        |                 |
| VMware vSphere Hypervisor (ESXi) 8.0U2        | 2023-09-21             | GO TO DOWNLOADS |
| VMware vCenter Server 8.0U2                   | 2023-09-21             | GO TO DOWNLOADS |
| VMware NSX 4.1.1.0 For vShield Endpoint       | 2023-08-15             | GO TO DOWNLOADS |

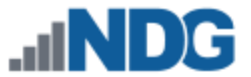

5. Click on the **Download Now** button for VMware vCenter Server Appliance.

| Product Downloads Drivers & Tools Open Source Custom ISOs OEM Addons                                                                                                    | 0            |
|----------------------------------------------------------------------------------------------------|--------------|
| File Information                                                                                                    |              |
| VMware vCenter Server and modules                                                                                                    |              |
| VMware vCenter Server Appliance File size: 10.27 GB File size: 10.27 File size: 10.3 File Size: 10.3 File Size | DOWNLOAD NOW |
| VMware vCenter Server Appliance Update Bundle<br>File size: 7.57 GB<br>File type: #0<br>Read More                                                                                                    | DOWNLOAD NOW |

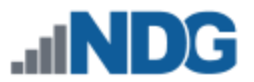

# 4 VMware Infrastructure Setup

This section describes the software installation on a VMware ESXi host server.

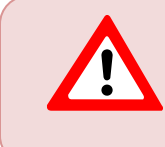

All tasks in this section are performed on **separate dedicated physical servers** that you provide. Do not perform any of the tasks in this section on the NETLAB+ VE server appliance.

There should be a minimum of two (2) ESXi servers. One will be used for management, referred to as the Management Server, and the other will be your ESXi Host Server, which will hold the virtual machines for the pods. You may have one or more ESXi Host servers, depending on the courses you plan to teach.

NDG supports the Lenovo Think System for use as a Management Server or as an ESXi Host Server. Please refer to the NDG requirements website for the latest supported server configurations:

https://www.netdevgroup.com/support/documentation/netlabve/netlab\_server\_sp\_ecifications\_lenovo.pdf

# 4.1 Preparing the ESXi Server

NDG recommends the Lenovo Think System server platforms. If you are using nonsupported servers, please contact your vendor for assistance in configuring the BIOS and RAID options.

The management server recommended by NDG should have physical hard drives installed. These may or may not have been configured as a RAID 5 array. This article will explain how to create a RAID array using Lenovo XClarity Provisioning Manager:

<u>https://datacentersupport.lenovo.com/us/en/products/solutions-and-</u> <u>software/software/lenovo-xclarity-provisioning-manager/lxpm/solutions/ht507499-</u> <u>how-to-create-a-raid-array-within-lxpm</u>

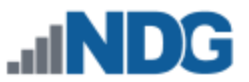

### 4.2 Installing ESXi on a Host Server

Depending on how the Lenovo Think System was ordered, VMware ESXi 8.0.X may have come preinstalled. NDG recommends using ESXi customized for Lenovo servers. The latest versions of ESXi 8.0 customized for Lenovo can be found here:

### https://vmware.lenovo.com/content/custom\_iso/8.0/8.0u2

If ESXi is not installed, please use the link below to find the installation instructions on the VMware website.

https://support.lenovo.com/us/en/solutions/ht514417-installation-instructions-forvmware-esxi-8x-on-lenovo-thinksystem-servers

# 4.3 Basic Network Configuration

This section will refer you to the appropriate documentation on VMware's Website to configure the network settings on your servers. This will need to be performed on the Management Server and on each ESXi Host Server. The installation document can be found at the following link: <u>vSphere Installation and Setup</u>.

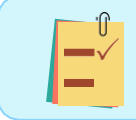

Please let us know if the above links to documentation do not work so that we can update our documentation accordingly.

At a minimum, the following must be set up on each server:

- Administrator password.
- Network settings, including a static IP address, subnet mask, and default gateway.
- If the network only requires an IPv4 address, it is strongly recommended that you disable IPv6 to prevent possible networking issues in a production environment DNS server address.
- A hostname is optional and only needed if local policy requires it.

All other settings are optional and only necessary if local policy requires them.

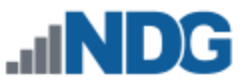

# 5 Management Console

The VMware vCenter Server Appliance can be managed through any web browser by simply navigating to the assigned IP addresses. This configuration requires a "management console" in order to configure the vCenter Server Appliance, ESXi Host Servers, and virtual machines. The management console can be either a virtual machine or a physical host like a workstation or laptop. The management console will need to be on the same network as the ESXi hosts and vCenter Server Appliance.

The management console is also used to download and deploy virtual machine images. As such, NDG strongly recommends this machine has a significant amount of storage, memory, and CPU power to successfully perform this task.

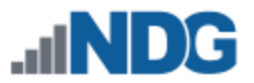

# 6 vCenter Server Appliance Deployment

NDG recommends deploying the vCenter Server Appliance by using the GUI. Full deployment options can be found in the <u>vCenter Server Installation and Setup document</u>.

The examples that follow are using a Microsoft Windows operating system. It is also possible to complete this process using Linux or Mac OS.

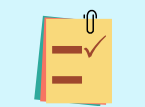

Please let us know if the above link to VMware's documentation does not work, so that we can update it accordingly.

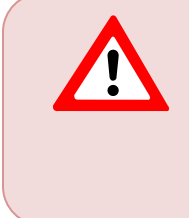

NDG does not support configurations where vCenter is running on a heavily loaded ESXi host and/or an ESXi host that is also used to host virtual machines for NETLAB+ pods. Such configurations have exhibited poor performance, API timeouts, and sporadic errors in NETLAB+ operations.

# 6.1 Deploy and Install vCenter

- Last week (1) VMware-VCSA Disc Image File 7.808.906 KB Mount Earlier this mo Burn disc image 📄 rpviewer ٩M 7-7in 🐻 ChromeSetup Application CRC SHA Edit with Notepad++ R Share Open with... Give access to Restore previous versions Send to Cut Сору Create shortcut Delete Rename Properties
- 1. From the Management Console, mount the vCenter ISO.

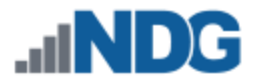

2. Open the ISO mount folder and navigate to /vcsa-ui-installer/win32/.

| Name                  | ✓ Date modified   | Туре        | Size    |
|-----------------------|-------------------|-------------|---------|
| 📕 dbschema            | 4/20/2021 1:54 PM | File folder |         |
| 🔄 migration-assistant | 4/20/2021 1:54 PM | File folder |         |
| 🔄 umds                | 4/20/2021 1:54 PM | File folder |         |
| 🔄 vcsa                | 4/20/2021 1:56 PM | File folder |         |
| 🔜 vcsa-cli-installer  | 4/20/2021 1:55 PM | File folder |         |
| 🔜 vcsa-ui-installer   | 4/20/2021 1:54 PM | File folder |         |
| 📝 readme              | 4/20/2021 1:54 PM | TXT File    | 5 KB    |
| 📝 readme-de           | 4/20/2021 1:54 PM | TXT File    | 7 KB    |
| 🥁 readme-es           | 4/20/2021 1:54 PM | TXT File    | 6 KB    |
| 📝 readme-fr           | 4/20/2021 1:54 PM | TXT File    | 7 KB    |
| 📝 readme-ja           | 4/20/2021 1:54 PM | TXT File    | 7 KB    |
| 📝 readme-ko           | 4/20/2021 1:54 PM | TXT File    | 6 KB    |
| 📝 readme-zh-CN        | 4/20/2021 1:54 PM | TXT File    | 5 KB    |
| 📝 readme-zh-TW        | 4/20/2021 1:54 PM | TXT File    | 5 KB    |
|                       |                   |             |         |
|                       |                   |             |         |
|                       |                   |             |         |
| ~                     |                   |             | (0) (0) |

| Name ^    | Date modified     | Туре        | Size |  |
|-----------|-------------------|-------------|------|--|
| 📙 lin64   | 4/20/2021 1:55 PM | File folder |      |  |
| nac 🔤     | 4/20/2021 1:55 PM | File folder |      |  |
| 🔄 🛃 win32 | 4/20/2021 1:54 PM |             |      |  |
|           |                   |             |      |  |
|           |                   |             |      |  |
|           |                   |             |      |  |

3. Run the installer file as administrator to start Stage 1 of the deployment.

| icudtl.dat     |   |                            | 12/29/2020 2:1   | 12 AM | DAT File          | 10,272 KB        |
|----------------|---|----------------------------|------------------|-------|-------------------|------------------|
| 🛃 installer 👘  |   |                            | 10 (00 (0000 0.5 | 12 AM | Application       | 104,283 KB       |
| 🔄 libEGL.dll   |   | Open                       |                  | 2 AM  | Application exten | 366 KB           |
| S libGLESv2.d  |   | Run as administrator       |                  | 2 AM  | Application exten | 8,17 <b>0</b> KB |
| LICENSE        |   | Troubleshoot compatibility | /                | 1 AM  | File              | 2 KB             |
| 夏 LICENSES.cl  |   | Pin to Start               |                  | 1 AM  | Firefox HTML Doc  | 4,503 KB         |
| 📄 resources.p  |   | 7-Zip                      | >                | 1 AM  | PAK File          | 4,229 KB         |
| 📄 snapshot_b   |   | CRC SHA                    | >                | 2 AM  | BIN File          | 50 KB            |
| v8_context_    | 2 | Edit with Notepad++        |                  | 2 AM  | BIN File          | 168 KB           |
| version        | ß | Share                      |                  | 2 AM  | File              | 1 KB             |
| 📓 vk_swiftsha  |   | Send to                    | >                | 2 AM  | Application exten | 3,686 KB         |
| 📄 vk_swiftsha  |   |                            |                  | 1 AM  | JSON File         | 1 KB             |
| 🗟 vulkan-1.dll |   | Сору                       |                  | 2 AM  | Application exten | 622 KB           |
|                |   | Create shortcut            |                  |       |                   |                  |
|                |   | Properties                 |                  |       |                   |                  |

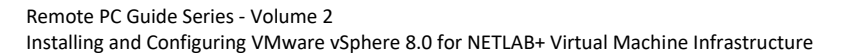

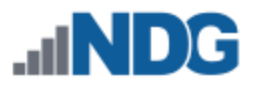

#### 4. Click NEXT.

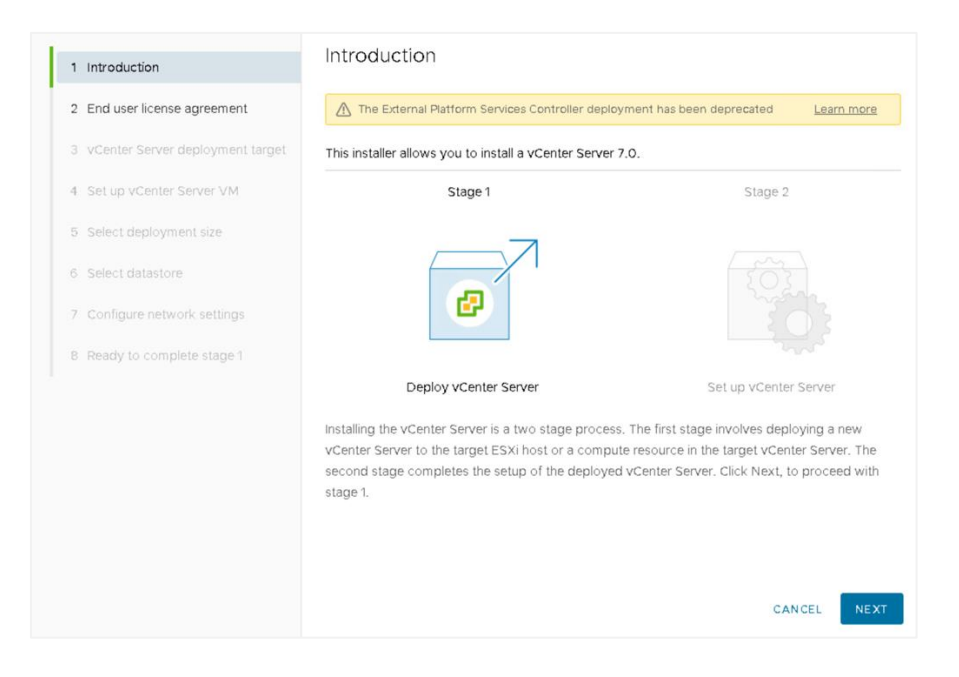

5. Accept the terms of the license agreement and click **NEXT**.

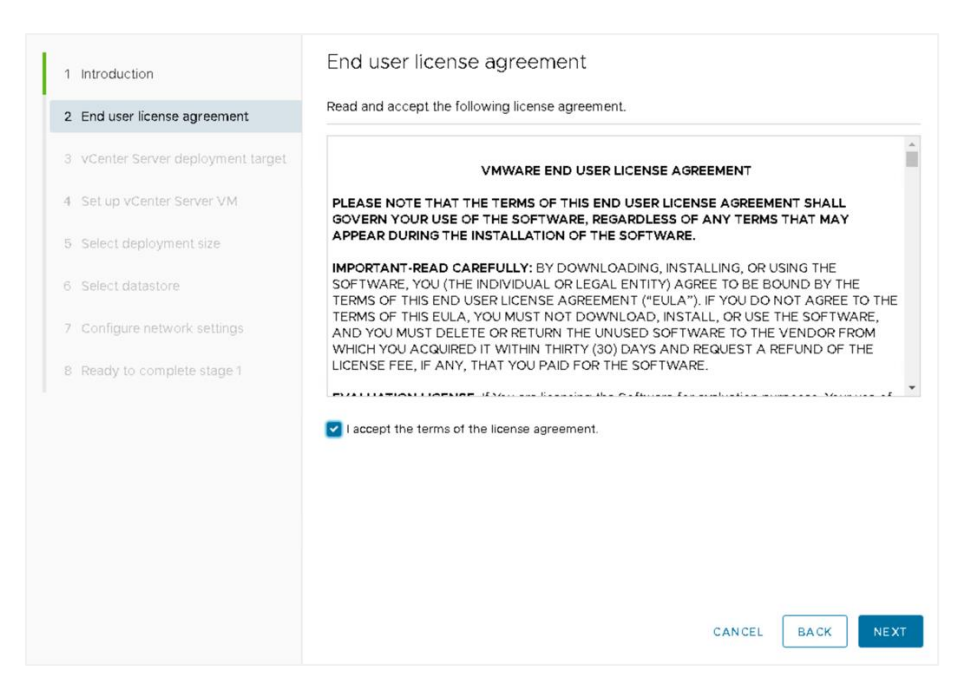

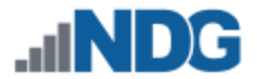

 Enter the *IP address, user name (root),* and *password* assigned to the Management Server and click **NEXT**. The *HTTPS port* should already be populated with **443**. Click **YES** to the Certificate Warning window.

| vmw Install - Stage 1: Deploy vCenter | Server                                                                                                    |                |            |  |  |  |  |  |
|---------------------------------------|----------------------------------------------------------------------------------------------------|----------------|------------|--|--|--|--|--|
|                                       | vCenter Server depl                                                                                                    | loyment target |            |  |  |  |  |  |
| 2 End user license agreement          | er license agreement Specify the vCenter Server deployment target settings. The target is the ESXi h<br>Server instance on which the vCenter Server will be deployed. |                |            |  |  |  |  |  |
| 3 vCenter Server deployment target    |                                                                                                    |                |            |  |  |  |  |  |
| 4 Set up vCenter Server VM            | ESXi host or vCenter Server<br>name                                                                                                    |                | 1          |  |  |  |  |  |
| 5 Select deployment size              | HTTPS port                                                                                                    | 443            |            |  |  |  |  |  |
| 6 Select datastore                    | User name                                                                                                    | root           | <b>(</b> ) |  |  |  |  |  |
| 7 Configure network settings          | Password                                                                                                    |                |            |  |  |  |  |  |
| 8 Ready to complete stage 1           |                                                                                                    |                |            |  |  |  |  |  |
|                                       |                                                                                                    |                |            |  |  |  |  |  |
|                                       |                                                                                                    |                |            |  |  |  |  |  |
|                                       |                                                                                                    | CANCEL         | CK NEXT    |  |  |  |  |  |

7. Enter **VCSA** as the *VM name* and set a password for the *root* user. Confirm the *password* and click **NEXT**.

| 1 Introduction                                                                               | Set up vCenter Ser    | rver VM<br>he vCenter Server to be deployed. |                 |
|----------------------------------------------------------------------------------------------|-----------------------|----------------------------------------------|-----------------|
| <ol> <li>2 End user license agreement</li> <li>3 vCenter Server deployment target</li> </ol> | VM name               | VCSA                                         | (1)             |
| 4 Set up vCenter Server VM                                                                   | Set root password     |                                              | (j)             |
| 5 Select deployment size                                                                     | Confirm root password |                                              |                 |
| 6 Select datastore                                                                           |                       |                                              |                 |
| 7 Configure network settings                                                                 |                       |                                              |                 |
| 8 Ready to complete stage 1                                                                  |                       |                                              |                 |
|                                                                                              |                       |                                              |                 |
|                                                                                              |                       |                                              |                 |
|                                                                                              |                       |                                              |                 |
|                                                                                              |                       |                                              |                 |
|                                                                                              |                       |                                              |                 |
|                                                                                              |                       | с                                            | ANCEL BACK NEXT |

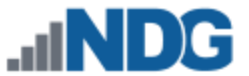

8. Select **Medium** as the *Deployment size*. Leave the *Storage size* set to default. Click **NEXT**.

| 1 Introduction Select deployment size |                            |                                                                                 |               |              |               |             |      |  |
|---------------------------------------|----------------------------|---------------------------------------------------------------------------------|---------------|--------------|---------------|-------------|------|--|
| 2 End user license agreement          | Select the deployment size | lect the deployment size for this vCenter Server.                               |               |              |               |             |      |  |
| 3 vCenter Server deployment target    | For more information on    | r more information on deployment sizes, refer to the vSphere 8.0 documentation. |               |              |               |             |      |  |
| 4 Set up vCenter Server VM            | Deployment size            | eployment size Medium ~                                                         |               |              |               |             |      |  |
| 5 Select deployment size              | Storage size               | Storage size Default                                                            |               |              |               |             |      |  |
| 6 Select datastore                    | -                          |                                                                                 |               |              |               |             |      |  |
| 7 Configure network settings          | Resources required for d   | lifferent dep                                                                   | loyment sizes |              |               |             |      |  |
|                                       | Deployment Size            | vC PUs                                                                          | Memory (GB)   | Storage (GB) | Hests (up to) | VMs (up to) |      |  |
|                                       | Tiny                       | 2                                                                               | 14            | 579          | 10            | 100         |      |  |
|                                       | Small                      | 4                                                                               | 21            | 694          | 100           | 1000        |      |  |
|                                       | Medium                     | в                                                                               | 30            | 908          | 400           | 4000        |      |  |
|                                       | Large                      | 16                                                                              | 39            | 1358         | 1000          | 10000       |      |  |
|                                       | X-Large                    | 24                                                                              | 58            | 2283         | 2000          | 35000       |      |  |
|                                       |                            |                                                                                 |               |              |               | CANCEL      | BACK |  |

- 9. Click **Install** on an existing datastore accessible from the target host. Choose the datastore with the largest capacity on the management server.
- 10. Click the **Enable Thin Disk Mode** box and then click **NEXT**.

| vmw Install - Stage 1: Deploy vCenter Server                                     |                                                                                                    |                  |                     |   |                 |                           |   |                                |         |
|----------------------------------------------------------------------------------|----------------------------------------------------------------------------------------------------|------------------|---------------------|---|-----------------|---------------------------|---|--------------------------------|---------|
| Introduction     End user license agreement     vcenter Server deployment target | Select datastore Select the storage location for this vCenter Server et Show only compatible datastores |                  |                     |   |                 |                           |   |                                |         |
| 4 Set up vCenter Server VM<br>5 Select deployment size                           | Name T                                                                                                  | Type T<br>VMFS-6 | Capacity<br>1.75 TB | Ŧ | Free<br>1.71 TB | T Provisioned<br>37.17 GB | Ŧ | Thin Provisioning<br>Supported | τ       |
| 6 Select datastore                                                               | local-nvme1                                                                                             | VMFS-6           | 1.75 TB             |   | 655.38 GB       | 1.11 TB                   |   | Supported                      |         |
| 7 Configure network settings<br>8 Ready to complete stage 1                      | Enable Thin Disk                                                                                        | Mode 👔           |                     |   |                 |                           |   |                                | 2 items |

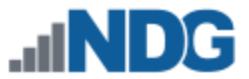

#### 11. Configure the network settings for vCenter as follows and then click **NEXT**:

- Network: VM Network
- IP version: IPv4
- IP assignment: static
- FQDN: Enter the IP address to be assigned to vCenter
- IP address: Enter the same IP address entered in the previous step
- Subnet mask or prefix length: Enter the subnet mask
- Default gateway: Enter the default gateway used for the subnet vCenter is assigned to
- DNS servers: Enter the IP address for the DNS servers. Separate multiple server addresses by commas.
- HTTP: **80**
- HTTPS: 443

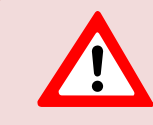

Please be certain to configure all the network settings listed above, including both HTTP: 80 and HTTPS: 443 (which is not visible in the screenshot below, due to screen size constraints).

| 1 Introduction                     | Configure network                                      | settings                            |        |      |
|------------------------------------|--------------------------------------------------------|-------------------------------------|--------|------|
| 2 End user license agreement       | Configure network settings for                         | this vCenter Server                 |        |      |
| 3 vCenter Server deployment target | Network                                                | VM Network                          | ~      | í    |
| 4 Set up vCenter Server VM         | IP version                                             | IPv4                                | ~      | _    |
| 5 Select deployment size           | IP assignment                                          | static                              | ~      |      |
| 6 Select datastore                 | FQDN                                                   | 172.20.0.101                        |        | (j)  |
| 7 Configure network settings       | IP address                                             | 172.20.0.101                        |        | _    |
| 8 Ready to complete stage 1        | Subnet mask or prefix length                           | 255.255.255.0                       |        | í    |
|                                    | Default gateway<br>DNS servers<br>Common Ports<br>HTTP | 172.20.0.1<br>8.8.8.8,8.8.4.4<br>80 |        | -    |
|                                    | nur.                                                   |                                     |        |      |
|                                    |                                                        |                                     | CANCEL | BACK |

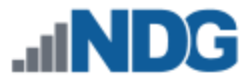

12. Verify the information entered is correct and click **FINISH**. Stage 1 deployment will begin. This process may take up to 10 minutes.

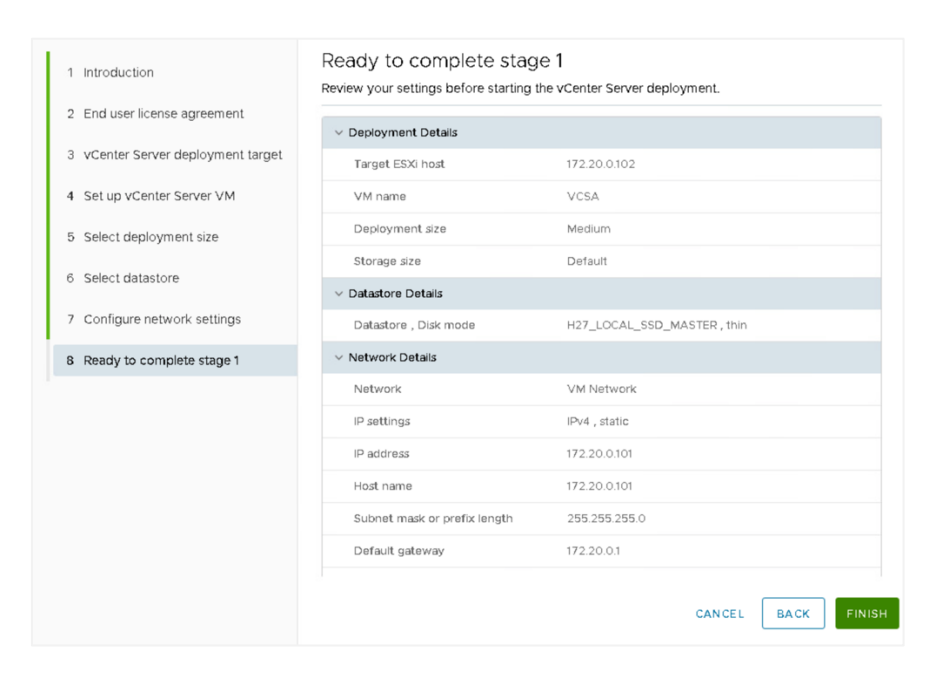

#### 13. Click **CONTINUE** to begin Stage 2.

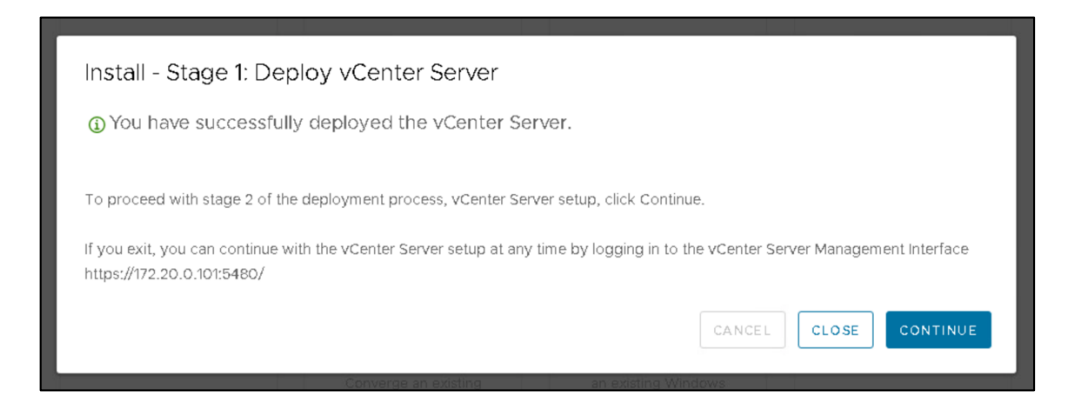

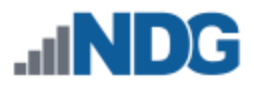

# 14. Click NEXT.

| Setup Wizard                   | Introduction                                                                                                  |                                                        |
|--------------------------------|----------------------------------------------------------------------------------------------------|--------------------------------------------------------|
| 1 Introduction                 | vCenter Server installation overview                                                                          |                                                        |
| 2 vCenter Server Configuration | Stage 1                                                                                                    | Stage 2                                                |
|                                |                                                                                                    |                                                        |
| 4 Configure CEIP               |                                                                                                    | E C E                                                  |
| 5 Ready to complete            |                                                                                                    |                                                        |
|                                |                                                                                                    | enter.                                                 |
|                                | Deploy new vCenter Server                                                                                     | Set up vCenter Server                                  |
|                                | Installing the vCenter Server is a two stage process.<br>Next, to proceed with Stage 2, setting up the vCente | The first stage has been completed. Click<br>r Server. |
|                                |                                                                                                    |                                                        |
|                                |                                                                                                    |                                                        |
|                                |                                                                                                    |                                                        |
|                                |                                                                                                    |                                                        |
|                                |                                                                                                    | CANCEL NEXT                                            |

15. Ensure **Synchronize time with the Esxi host** is selected and *SSH access* is set to **Enabled**. Click **NEXT**.

| Setup Wizard                   | vCenter Server Confi      | guration                            |      |
|--------------------------------|---------------------------|-------------------------------------|------|
| 1 Introduction                 | Time synchronization mode | Synchronize time with the ESXi host | ~    |
| 2 vCenter Server Configuration | SSH access                | Enabled                             |      |
| 3 SSO Configuration            |                           |                                     |      |
| 4 Configure CEIP               |                           |                                     |      |
| 5 Ready to complete            |                           |                                     |      |
|                                |                           |                                     |      |
|                                |                           |                                     |      |
|                                |                           |                                     |      |
|                                |                           |                                     |      |
|                                |                           |                                     |      |
|                                |                           |                                     |      |
|                                |                           |                                     |      |
|                                |                           | CANCEL                              | BACK |

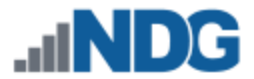

16. Click **Create a new SSO domain**. Enter **vsphere.local** for the *Single Sign-On domain name*. Enter and confirm a *Single Sign-On password*. Click **NEXT**.

| Setup Wizard                   | SSO Configuration               |                |         |      |      |
|--------------------------------|---------------------------------|----------------|---------|------|------|
| 1 Introduction                 | 💿 Create a new SSO domain       |                |         |      |      |
| 2 vCenter Server Configuration | Single Sign-On domain<br>name ① | vsphere.local  |         |      |      |
| 3 SSO Configuration            | Single Sign-On username         | administrator  |         |      |      |
| 4 Configure CEIP               | Single Sign-On password         |                |         | 0    |      |
| 5 Ready to complete            | <ol> <li>(i)</li> </ol>         |                |         |      |      |
|                                | Confirm password                |                |         | ٥    | _    |
|                                | Join an existing SSO domain     |                |         |      |      |
|                                |                                 | vCenter Server |         |      |      |
|                                |                                 |                | 0.00051 |      | UENE |
|                                |                                 |                | CANCEL  | BACK | NEXT |

17. Uncheck the *CEIP* option box and click **NEXT**.

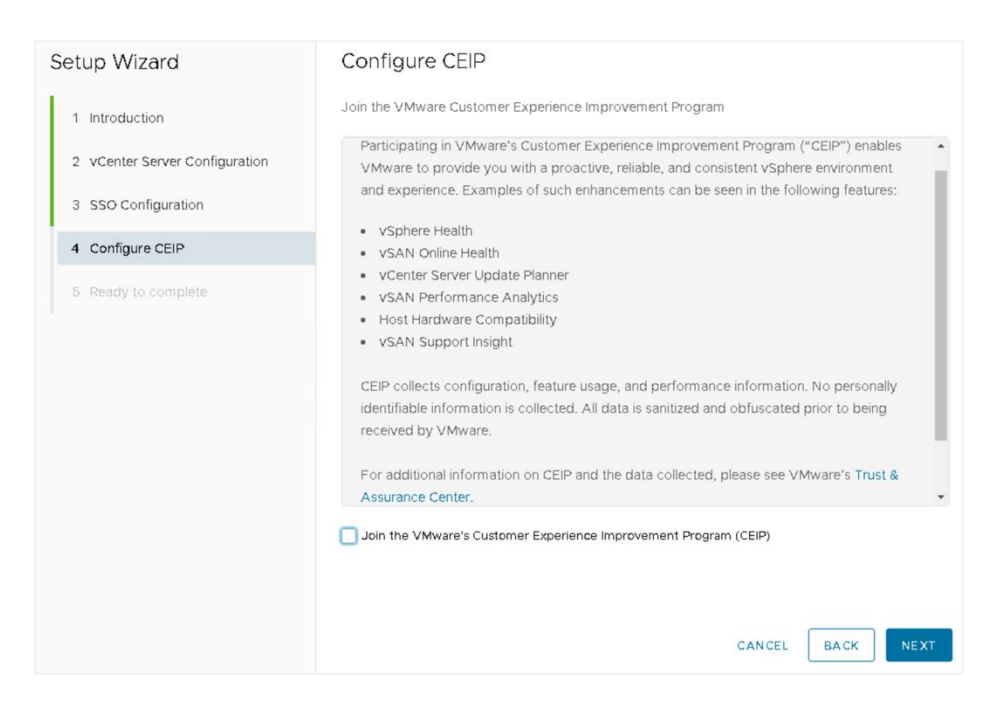

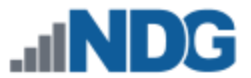

18. Verify that all of the information displayed is correct, and then click **FINISH**.

| Setup Wizard                   | Ready to complete                        |                                     |
|--------------------------------|------------------------------------------|-------------------------------------|
| 1 Introduction                 | Review your settings before finishing th | ne wizard.                          |
| 2 vCenter Server Configuration | ✓ Network Details                        |                                     |
| 2 Venter server comguration    | Network configuration                    | Assign static IP address            |
| 3 SSO Configuration            | IP version                               | IPv4                                |
| 4 Configure CEIP               | IP address                               | 172.20.0.101                        |
| 5 Ready to complete            | Subnet mask                              | 24                                  |
|                                | Host name                                | localhost                           |
|                                | Gateway                                  | 172.20.0.1                          |
|                                | DNS servers                              | 8.8.8,8.8.4.4                       |
|                                | ✓ vCenter Server Details                 |                                     |
|                                | Time synchronization mode                | Synchronize time with the ESXi host |
|                                | SSH access                               | Enabled                             |
|                                | ✓ SSO Details                            |                                     |
|                                | SSO Details                              | vsphere.local                       |
|                                | Username                                 | administrator                       |
|                                |                                          | CANCEL BACK FINISH                  |

19. When Stage 2 is finished, the vCenter deployment is complete. This process may take up to 15 minutes.

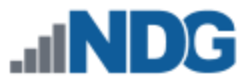

# 7 vCenter Server Appliance Configuration

The subsections below provide instructions on performing the following tasks:

- Setting up and configuring a NETLAB+ datacenter
- Adding your ESXi Host Servers to the datacenter
- Configure automatic startup for vCenter
- Configure Network Time Protocol servers
- Allowing Remote PC Viewer sessions in the ESXi firewall
- Modifying Password Policies

# 7.1 Create NETLAB+ Datacenter in vCenter

In this section, we will be creating datacenters on the vCenter.

1. Using the vSphere Web Client, log in to the vCSA using the IP address of the vCenter.

| 🔴 🔍  Login - VMware ESXi 🛛 🗙 🕂                   |  |
|--------------------------------------------------|--|
| ← → C ▲ Not Secure   https                       |  |
| NDG                                              |  |
| <b>vm</b> ware <sup>.</sup><br>ESXi Host Client™ |  |
| User name                                        |  |
| Password                                         |  |
|                                                  |  |
| LOGIN                                            |  |
|                                                  |  |

2. Click on Hosts and Clusters.

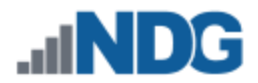

3. Right-click on your vCSA and select New Datacenter.

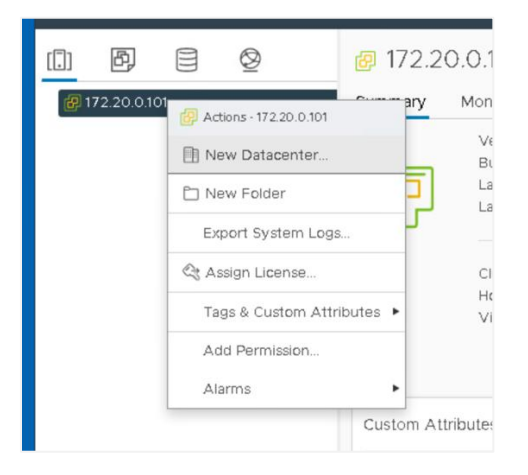

- 4. Set the datacenter name to **MANAGEMENT** and click **OK**.
- 5. Create a second datacenter, name it NETLAB, and then click OK.

|     | New Datacenter |              |              | ×   |
|-----|----------------|--------------|--------------|-----|
|     | Name           | NETLAB       |              | . [ |
| out | Location:      | 172.20.0.101 |              | - 1 |
| l   |                |              |              |     |
|     |                |              | CANCEL       | EN  |
|     |                |              | - Conton For |     |

# 7.2 Adding ESXi Hosts to the NETLAB+ Datacenter

In this section, you will be adding ESXi Host Servers to the NETLAB datacenter so that they may be managed by vCenter.

1. Right-click on the datacenter **MANAGEMENT** and select **Add Host**. The *Add Host* wizard appears.

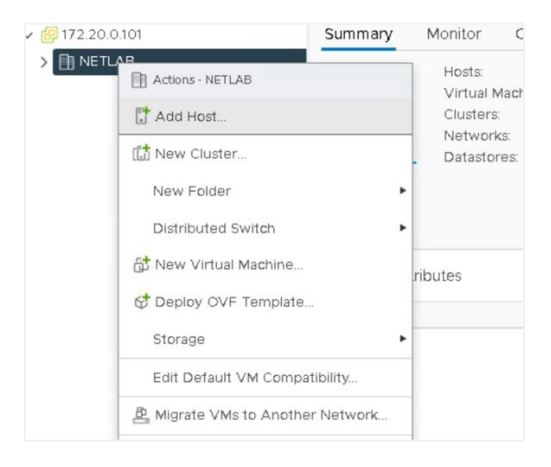

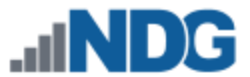

2. First, you are going to add the Management server to the datacenter. Enter the *IP address* for the Management server. Click **NEXT**.

| Name and location   | Name and location                       |                              |
|---------------------|-----------------------------------------|------------------------------|
| Connection settings | Enter the name or IP address of the hos | at to add to vCenter Server. |
| Host summary        |                                         |                              |
| Assign license      | Host name or IP address:                | 172.20.0.102                 |
| Lockdown mode       | Location:                               | I NETLAB                     |
| VM location         |                                         |                              |

3. Enter the *username* and the *password* for ESXi, and then click **NEXT**.

| Name and location   | Connection settings               |      |
|---------------------|-----------------------------------|------|
| Connection settings | Enter the host connection details |      |
| Host summary        |                                   |      |
| Assign license      | User name:                        | root |
| Lockdown mode       | Password:                         |      |
| (M location         | Password:                         |      |

4. When prompted with a *Security Alert* window, click **YES** to add the host.

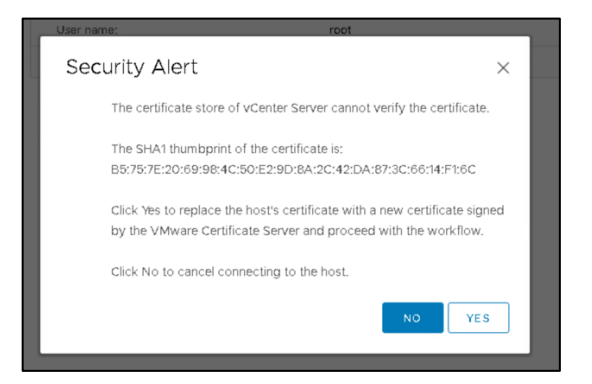

5. On the *Host summary* page, review the information and click **NEXT**.

| 3 Host summary      |                  |                                  |
|---------------------|------------------|----------------------------------|
| 4 Assign license    | Name             | 172.20.0.102                     |
| 5 Lockdown mode     | Vendor           | Lenovo                           |
| 7 Ready to complete | Model            | ThinkSystem SR630 -[7X02CT01WW]- |
|                     | Version          | VMware ESXI 7.0.2 build-17867351 |
|                     | Virtual Machines | VCSA                             |

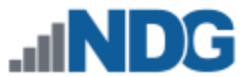

6. On the Assign license page, click on the Create New Licenses icon (green plus).

| Add Host              | Assign license<br>Assign an existing license to this host | × |
|-----------------------|-----------------------------------------------------------|---|
| 1 Name and location   | License Y License Key Y Product                           |   |
| 2 Connection settings | ● ≫   ④ Evaluation License                                |   |
| 3 Host summary        |                                                           |   |
| 4 Host lifecycle      |                                                           |   |
| 5 Assign license      |                                                           |   |
| 6 Lockdown mode       |                                                           |   |

- 7. In the *New Licenses* window, on the *Enter license keys* page, enter the key you received from VMware in section 3.3. Click **NEXT**.
- 8. On the *Edit license names* page, enter any desired name for your records and click **NEXT**.

| 1 Enter license keys<br>2 Edit license names | Each license key | <pre>immes y is placed in a separate license. Review the licenses a </pre> | nd name them as appropriate. |
|----------------------------------------------|------------------|----------------------------------------------------------------------------|------------------------------|
| 3 Ready to complete                          | License name:    | Active ESXi License                                                        |                              |
|                                              | License key:     | Medica, Arriva's advance uptions with pre-                                 | Expires:                     |
|                                              |                  |                                                                            |                              |

9. On the *Ready to complete* page, review the information and click **Finish**. You will be redirected to the *Add Host* window.

If brought back to the *Connection settings* page, enter the username and the password once more and click Next. Click Yes on the Security Alert dialog. Review the information on the Host summary page and click Next. On the Assign license page, select the radio button to the newly added license key and click Next.

- 10. On the *Lockdown mode* page, leave lockdown mode **disabled** and click **NEXT**.
- 11. On the VM location page, make sure MANAGEMENT is selected and click NEXT.
- 12. On the Ready to complete page, review the information and click FINISH.
- 13. Expand the **MANAGEMENT** datacenter on the left pane and wait for the IP address of the Management server to be added.
- 14. Repeat steps 1-13 to add the remaining ESXi host servers to the **NETLAB** datacenter. Start the process by right-clicking on the **NETLAB** datacenter instead of the MANAGEMENT datacenter.

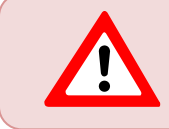

Please be certain to add the remaining ESXi host servers to the **NETLAB** datacenter; do not add them to the MANAGEMENT datacenter.

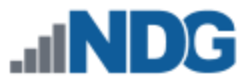

# 7.3 Creating Datastores in ESXi

In this section, datastores will be created. VMFS datastores serve as repositories for virtual machines. This will help organize and manage the VMs and other data stored on the ESXi hosts. See the subsections below for guidance on creating a datastore on the management and host server(s).

The detailed steps and screenshots below may differ from your system, depending on your hardware and software selections.

#### 7.3.1 Create Datastores on the Management Server

- 1. In the vSphere Client object navigator, browse to a host, a cluster, or a data center.
- Right-click on the first host server that will store VMs, select Storage > New Datastore.

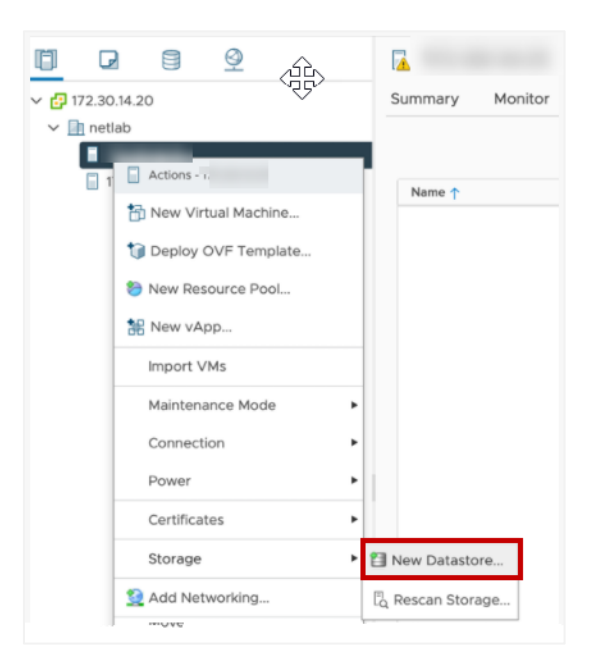

3. Select VMFS as the datastore type. Click NEXT.

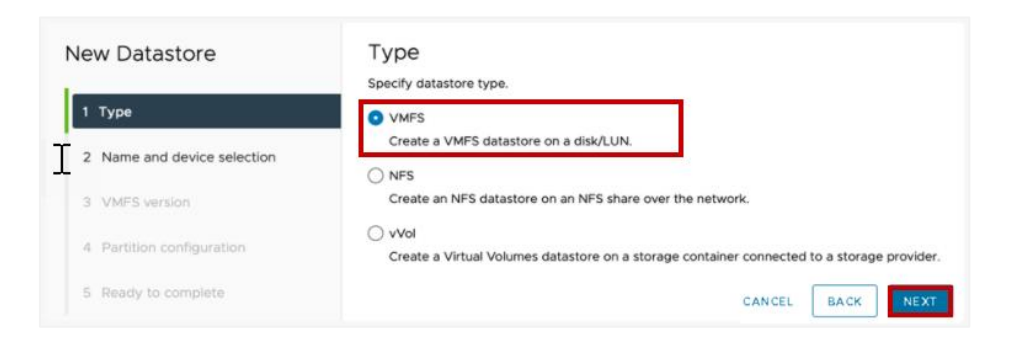

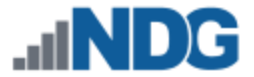

4. Name the new datastore **DATA** and select a local disk as the placement location for the datastore. Click **NEXT**.

| New Datastore 1 Type 2 Name and device selection | Name al<br>Specify datas<br>Name: | nd device sele<br>tore name and a disk/LI<br>DATA | Ction<br>UN for provisio | ning the datastore |                   |            |            | >        |
|--------------------------------------------------|-----------------------------------|---------------------------------------------------|--------------------------|--------------------|-------------------|------------|------------|----------|
| 3 VMFS version                                   | Name                              | т                                                 | LUN T                    | Capacity <b>T</b>  | Hardware <b>T</b> | Drive Ty 🔻 | Sector F 🔻 | Clustere |
| 4 Partition configuration                        | 💽 Local                           | VMware Disk (mpx.v                                | 0                        | 40.00 GB           | Not suppo         | HDD        | 512n       | No       |
|                                                  | O Local                           | VMware Disk (mpx.v                                | 0                        | 40.00 GB           | Not suppo         | HDD        | 512n       | No       |
| 5 Ready to complete                              | O Local                           | VMware Disk (mpx.v                                | 0                        | 40.00 GB           | Not suppo         | HDD        | 512n       | No       |
|                                                  | O Local                           | VMware Disk (mpx.v                                | 0                        | 20.00 GB           | Not suppo         | HDD        | 512n       | No       |
|                                                  |                                   |                                                   |                          |                    |                   | CANC       | EL BACK    | NEXT     |

5. Select VMFS 6 as the datastore version. Click NEXT.

| New Datastore             | VMFS version<br>Specify the VMFS version for the datastore.                                                        | ×    |
|---------------------------|----------------------------------------------------------------------------------------------------|------|
| 1 Type                    | <ul> <li>VMFS 6</li> <li>VMFS 6 enables advanced format (512e) and automatic space reclamation support.</li> </ul> |      |
| 3 VMFSVersion             | ○ VMFS 5<br>VMFS 5 enables 2+TB LUN support.                                                                       |      |
| 4 Partition configuration |                                                                                                    |      |
| 5 Ready to complete       | CANCEL BACK                                                                                                    | NEXT |

- 6. In the *Partition Configuration* dropdown box, select **Use all available partitions**.
- 7. Use the maximum available Datastore Size. Click NEXT.

| New Datastore             | Partition configuration                    |                                           |
|---------------------------|--------------------------------------------|-------------------------------------------|
| 1                         | Review the disk layout and specify partiti | on configuration details.                 |
| 1 Type                    | Partition Configuration                    | Use all available partitions $\checkmark$ |
| 3 VMFS version            | Datastore Size                             | 40 © GB                                   |
| 4 Partition configuration | Block size                                 | 1MB ¥                                     |
| 5 Ready to complete       | Space Reclamation Granularity              | <u>1MB ×</u>                              |
|                           | Space Reclamation Priority                 | Low ~                                     |
|                           |                                            | Empty: 40.0 GB                            |
|                           |                                            | CANCEL BACK NEXT                          |

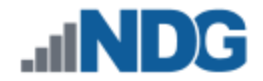

# 8. Review the configuration settings for the new datastore and click **FINISH**.

| ١ | New Datastore               | Ready to comple                    | te ×                                                                     |
|---|-----------------------------|------------------------------------|--------------------------------------------------------------------------|
|   |                             | Review your settings selection     | ons before finishing the wizard.                                         |
|   | 1 Туре                      | ∽ General                          |                                                                          |
|   | 2 Name and device selection | Name:                              | DATA                                                                     |
|   | С <del>С</del> С.           | Type:                              | VMFS                                                                     |
|   | 3 VMFS version              | Datastore size:                    | 40.00 GB                                                                 |
|   | 4 Partition configuration   | $\checkmark$ Device and Formatting |                                                                          |
| 1 |                             | Disk/LUN:                          | Local VMware Disk (mpx.vmhba0:C0:T3:L0)                                  |
|   | 5 Ready to complete         | Partition Format:                  | GPT                                                                      |
|   |                             | VMFS Version:                      | VMFS 6                                                                   |
|   |                             | Block Size:                        | 1 MB                                                                     |
|   |                             | Space Reclamation<br>Granularity:  | 1 MB                                                                     |
|   |                             | Space Reclamation<br>Priority      | Low: Deleted or unmapped blocks are reclaimed on the LUN at low priority |
|   |                             |                                    |                                                                          |
|   |                             |                                    | CANCEL BACK FINISH                                                       |

#### 7.3.2 Create Datastores on the Host Server(s)

- 1. In the vSphere Client object navigator, browse to a host, a cluster, or a data center.
- Right-click on the first host server that will store VMs, select Storage > New Datastore.

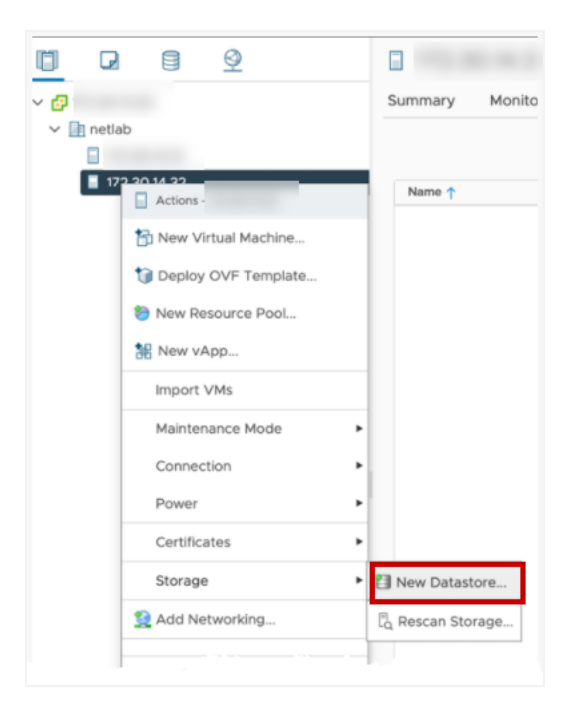

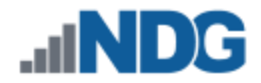

3. Select VMFS as the datastore type. Click NEXT.

| Datastore               | Type<br>Specify datastore type.                                                                                              |
|-------------------------|----------------------------------------------------------------------------------------------------|
| 1 Type                  | Create a VMFS datastore on a disk/LUN.                                                                                       |
| 3 VMFS version          | <ul> <li>NFS</li> <li>Create an NFS datastore on an NFS share over the network.</li> </ul>                                   |
| Partition configuration | <ul> <li>vVol</li> <li>Create a Virtual Volumes datastore on a storage container connected to a storage provider.</li> </ul> |
| Ready to complete       | CANCEL BACK NEXT                                                                                                    |

4. Name the new datastore **MASTERS** and select a local disk as the placement location for the datastore. Click **NEXT**.

| New Datastore 1 Type 2 Name and device selection | Name and d<br>Specify datastore no<br>Name: | AMASTERS       | Ction<br>IN for provisi | ioning the datastore |            |              |            | ×        |
|--------------------------------------------------|---------------------------------------------|----------------|-------------------------|----------------------|------------|--------------|------------|----------|
| 3 VMFS version                                   | Name                                        | т              | LUN T                   | Capacity T           | Hardware 🔻 | Drive Ty 🛛 🕆 | Sector F T | Clustere |
| 4 Partition configuration                        | Local VMwa                                  | re Disk (mpx.v | 0                       | 40.00 GB             | Not suppo  | HDD          | 512n       | No       |
|                                                  | O Local VMwa                                | re Disk (mpx.v | 0                       | 40.00 GB             | Not suppo  | HDD          | 512n       | No       |
| 5 Ready to complete                              | O Local VMwa                                | re Disk (mpx.v | 0                       | 40.00 GB             | Not suppo  | HDD          | 512n       | No       |
|                                                  | O Local VMwa                                | re Disk (mpx.v | 0                       | 20.00 GB             | Not suppo  | HDD          | 512n       | No       |
|                                                  |                                             |                |                         |                      |            | CANCEL       | ВАСК       | NEXT     |

5. Select VMFS 6 as the datastore version. Click NEXT.

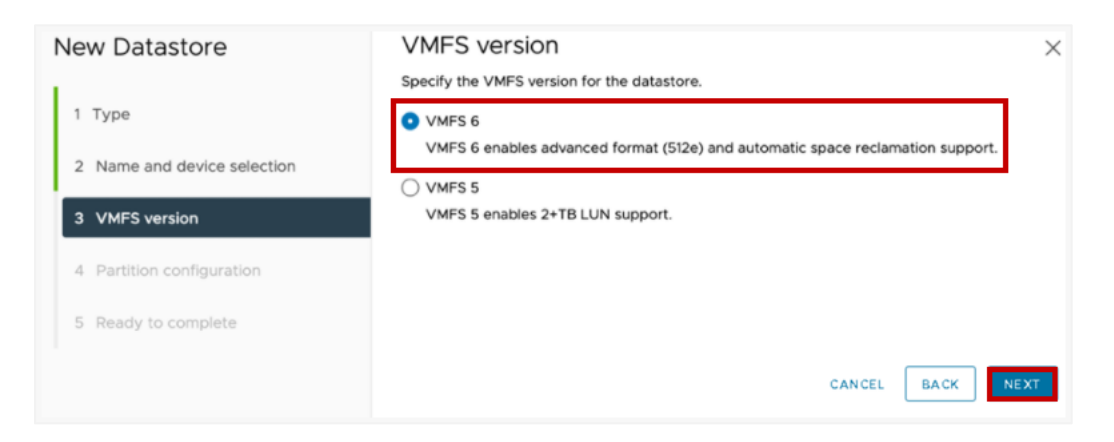

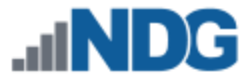

- 6. In the *Partition Configuration* dropdown box, select **Use all available partitions**.
- 7. Use the maximum available Datastore Size. Click NEXT.

| New Datastore                            | Partition configuration<br>Review the disk layout and specify part | tion configuration details.    |
|------------------------------------------|--------------------------------------------------------------------|--------------------------------|
| 1 Type 2 Name and device selection       | Partition Configuration<br>Datastore Size                          | Use all available partitions ~ |
| 3 VMFS version 4 Partition configuration | Block size<br>Space Reclamation Granularity                        | 1 MB ~<br>1 MB ~               |
| 5 Ready to complete                      | Space Reclamation Priority                                         | Low ~                          |
|                                          |                                                                    | Empty: 40.0 GB                 |
|                                          |                                                                    | CANCEL BACK NEXT               |

8. Review the configuration settings for the new datastore and click **FINISH**.

| New Datastore               | Ready to comple                   | ete                                                                      |
|-----------------------------|-----------------------------------|--------------------------------------------------------------------------|
|                             | Review your settings select       | ions before finishing the wizard.                                        |
| 1 Type                      | ✓ General                         |                                                                          |
| 2 Name and device selection | Name:                             | MASTERS                                                                  |
|                             | Type:                             | VMFS                                                                     |
| 3 VMFS version              | Datastore size:                   | 40.00 GB                                                                 |
| 4 Partition configuration   | ✓ Device and Formatting           |                                                                          |
|                             | Disk/LUN:                         | Local VMware Disk (mpx.vmhba0:C0:T3:L0)                                  |
| 5 Ready to complete         | Partition Format:                 | GPT                                                                      |
|                             | VMFS Version:                     | VMFS 6                                                                   |
|                             | Block Size:                       | 1 MB                                                                     |
|                             | Space Reclamation<br>Granularity: | 1 MB                                                                     |
|                             | Space Reclamation<br>Priority     | Low: Deleted or unmapped blocks are reclaimed on the LUN at low priority |
|                             |                                   |                                                                          |
|                             |                                   |                                                                          |
|                             |                                   | CANCEL DACK FINISH                                                       |

9. Repeat these steps for a second datastore. Name the second datastore **CLONES**.

| V 🛃 1      | Summary Monitor | Configure | Permissions | VMs | Resource Pools | Datastores | Networks                   | Up  | dates |        |             |          |       |          |   |
|------------|-----------------|-----------|-------------|-----|----------------|------------|----------------------------|-----|-------|--------|-------------|----------|-------|----------|---|
| ✓ ➡ netlab |                 |           |             |     |                |            |                            |     |       |        |             |          |       |          |   |
|            |                 |           |             |     |                |            |                            |     |       |        |             |          | Filte | r        | T |
| •          | Name ↑          | 1         |             |     |                | ~          | Status                     | ~ т | ype   | v Data | store Clu V | Capacity | ~     | Free     | ~ |
|            |                 |           |             |     |                |            | ✓ Normal                   | V   | MFS 6 |        |             | 39.75 GB |       | 38.34 GB |   |
|            | MASTERS         |           |             |     |                |            | <ul> <li>Normal</li> </ul> | V   | MFS 6 |        |             | 39.75 GB |       | 38.34 GB |   |
|            |                 |           |             |     |                |            |                            |     |       |        |             |          |       |          |   |

10. Repeat this process for any other host server that will be used to store VMs.

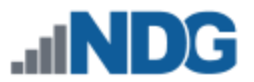

### 7.4 Configure Automatic Startup for vCenter

For this section, you will configure ESXi Management Server to start the vCenter Appliance. This is important because if it is not set up and the ESXi Management Server powers off or is rebooted, the vCenter Appliance will not start up, causing NETLAB+ communication failure.

- 1. Using the *vSphere Web Client*, navigate to **Hosts and Clusters**.
- 2. Click on your **MANAGEMENT SERVER** in the inventory pane where the vCSA resides.
- 3. With the host selected, select **Configure** from the top pane.

| vm vSphere Client Menu                                        | Q Search in all environments                                                                                                    | C 🧷 Adminis              | strator@VSPHERE.LOCAL V                                                                                                    |
|---------------------------------------------------------------|----------------------------------------------------------------------------------------------------|--------------------------|----------------------------------------------------------------------------------------------------|
| □ 0 0 0 000<br>• 0 172200.101<br>• 172200.102<br>• 172200.102 | In 172.20.0.102     ACTIONS >       Summary     Monitor     Configure     Permissions     VMs     Resource Pools       Hyperviser     Hyperviser     Transformer ES0, 70.2, 17697351       Model:     Processor Type:<br>Logical Processors     Unterviser     Note (C) (C) (C) (C) (C) (C) (C) (C) (C) (C) | Datastores Networks Upda | PU         Free 80 0 Mz           Marky         Capacity 80.2 0 Mz           Manay         Free 74.0 Mz           Marky         Capacity 80.2 0 Mz           Marky         Free 74.0 Mz           Marky         Capacity 707.00 0 Mz           Marky         Free 74.0 Mz           Marky         Capacity 707.00 0 Mz           Marky         Free 3.4 Mz           Marky         Capacity 70.0 Mz           Marky         Capacity 7.0 Mz |
|                                                               | Hardware V Co                                                                                                    | onfiguration             | ~                                                                                                    |
|                                                               | Tags                                                                                                    | elated Objects           | ^                                                                                                    |

- 4. Scroll to VM Startup/Shutdown and click Edit.
- 5. On the *Edit VM Startup and Shutdown* window, click the checkbox for **Automatically start and stop the virtual machines with the system**.

| Default VM Settings |                                                                   |
|---------------------|-------------------------------------------------------------------|
| System influence    | Automatically start and stop the virtual machines with the system |
| Startup de lay      | 120 Continue if VMware Tools is started                           |
| Shutdown delay      | 120                                                               |
| Shutdown action     | Power off V                                                       |

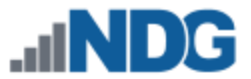

6. Select your vCenter VM in the list and click the **Move Up** icon until it is directly under **Automatic Startup**.

| artup delay 120 Continue if VMware Tools is started  120  120  120  Power off ▼  More Up ↓ More Down   Edst  tartup Order VM Name Startup Delay (i) VMware Tools Shutdown Beha Shutdown Delay  urdomatic Or  1 VCSA Enabled 120 Weit for startu Power off 120                      | ystem influence | e 🗹 Au | tomatically start a | nd stop the virtual n | nachines with the | system    |     |
|----------------------------------------------------------------------------------------------------|-----------------|--------|---------------------|-----------------------|-------------------|-----------|-----|
| Izo       Izo       Inutdown action     Power off       Wore Up     More Down     Ø Edt       Ianup Order     VM Name     Startup     Startup Delsy (i)     VMware Tools     Shutdown Beha       Itomatic Or     VCSA     Enabled     120     Wat for startu     Power off     120 | tartup de lay   | 120    |                     | Continue if VMware    | Tools is started  |           |     |
| uutdown action<br>Power off →<br>More Up → More Down<br>Edt<br>tartup Order VM Name Startup Eelsy (i) VMware Toolis Shutdown Beha Shutdown Delay<br>urtomatic Or<br>1 VCSA Enabled 120 Wait for startu Power off 120                                                               | hutdown delay   | 120    |                     |                       |                   |           |     |
| Move Up ↓ Move Down ⊘ Edt<br>tartup Order VM Name Startup Elsy (s) VMware Tools Shutdown Beha Shutdown Delsy<br>urtomatic Or<br>1 VCSA Enabled 120 Wait for startu Power df 120                                                                                                    | nutdown action  | Powe   | er off 🗸 🗸          |                       |                   |           |     |
|                                                                                                    |                 |        | Enablad             | 120                   | Mait for ctartu   | Power off | 120 |
|                                                                                                    | a atomatic Or   | VCCA   | CIIGDIEG            |                       | Walt for starta   | roweron   | 120 |
|                                                                                                    | 1               | VCSA   |                     |                       |                   |           |     |
|                                                                                                    | 1               | VCSA   |                     |                       |                   |           |     |
|                                                                                                    | 1               | VCSA   |                     |                       |                   |           |     |
|                                                                                                    | 1               | VCSA   |                     |                       |                   |           |     |

7. Click **OK**.

# 7.5 Configure Network Time Protocol Servers

1. From the *Configure* menu, click on **Time Configuration**.

| Summary                     | Monitor               | Configure | e Permissions       | VMs    | Resource Pools | Datastores | Networks | Updates |      |
|-----------------------------|-----------------------|-----------|---------------------|--------|----------------|------------|----------|---------|------|
| Physical add<br>TCP/IP conf | apters<br>liguration  |           | Current Time        | e Con  | figuration     |            |          |         |      |
| Virtual Machi               | nes                   | ~         | Date & Time         |        | 08/31/2021, 33 | 01:46 PM   |          |         |      |
| VM Startup,<br>Agent VM S   | /Shutdown<br>Settings |           | Time Synchronizatio | n      | Manual         |            |          |         |      |
| Swap File L                 | ocation               |           | Manual Time         | e Con  | figuration     |            |          |         | EDIT |
| System                      |                       | ~         | Status              |        |                | Active     |          |         |      |
| Licensing                   |                       |           |                     |        |                |            |          |         |      |
| Host Profile                |                       |           | Network Tin         | ne Pro | otocol         |            |          |         | EDIT |
| Time Config                 | guration              | - 1       | NTP Client          |        |                | Disabled   |          |         |      |
| Authenticat<br>Certificate  | tion Services         | - 1       | NTP Service Sta     | atus   |                | Stopped    |          |         |      |
| Power Man                   | agement               |           | NTP Servers         |        |                |            |          |         |      |
| System Res                  | iource Reserv         | ation     | Precision Tir       | ne Pro | otocol         |            |          |         | EDIT |
| Services                    |                       |           | PTP Client          |        |                | Disabled   |          |         |      |
| Security Pro                | ofile                 |           | PTP Service Sta     | tus    |                | Stopped    |          |         |      |
| System Swi<br>Packages      | ap                    |           | > Network Interfa   | ice    |                |            |          |         |      |

- 2. Click **EDIT** in the *Network Time Protocol* section.
- 3. Type in the IP address or FQDN of the NTP Server(s).
- 4. Check the box to **Start NTP Service**.

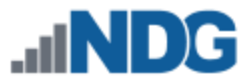

5. From the dropdown box, choose Start and stop with host and click OK.

| dit Network Time Protocol   | 172.20.0.102                                              |    |
|-----------------------------|-----------------------------------------------------------|----|
| Enable (j)                  |                                                           |    |
| NTP Servers                 | time.google.com                                           |    |
|                             | Separate servers with commas, e.g. 10.31.21.2, fe00::2800 |    |
| NTP Service Status:         | Stopped Start NTP Service                                 |    |
| NTP Service Startup Policy: | Start and stop with host                                  |    |
|                             | CANCEL                                                    | ок |

#### 7.6 Modifying Password Policies

The subsections below provide details on modifying the password policies for SSO configuration and root configuration.

#### 7.6.1 Modify the SSO Password Policy

In this section, you will be modifying the SSO password policy.

1. Using the *vSphere Web Client*, right-click on the **MANAGEMENT** server. Navigate to **Administration**.

| vm vSphere Client                                                                | Menu ~ Q Search in all environmen                                                                                                    |
|----------------------------------------------------------------------------------|----------------------------------------------------------------------------------------------------|
|                                                                                  | ☐ Home         ctrl + alt + home           ♣ Shortcuts         ctrl + alt + 1                                                                                                    |
| <ul> <li>▶ 172.200.001</li> <li>▶ NETLAB</li> <li>&gt; ☐ 172.20.0.102</li> </ul> | Image: Hosts and Clusters       ctrl + alt + 2         Image: WMs and Templates       ctrl + alt + 3         Image: Storage       ctrl + alt + 4         Image: WMs and Templates       ctrl + alt + 4         Image: WMs and Templates       ctrl + alt + 4         Image: WMs and Templates       ctrl + alt + 5         Image: Content Libraries       ctrl + alt + 6         Image: WMs and Management       ctrl + alt + 7         Image: Global Inventory Lists       ctrl + alt + 8         Image: Policies and Profiles       X         Image: Auto Deploy       Hybrid Cloud Services         Image: Polycine Center       pergloper Center |
|                                                                                  | <ul> <li>Administration</li> <li>Tasks</li> <li>Events</li> <li>Tags &amp; Custom Attributes</li> <li>Lifecycle Manager</li> <li>Q DRaaS</li> <li>⊕ vRealize Operations</li> </ul>                                                                                                    |

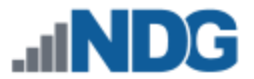

2. In the *Navigator* pane located to the left, click on **Configuration** underneath the *Single Sign-On* header. Click on **Local Accounts**. Click **EDIT**.

| Administration                 |   |                                                            |     |
|--------------------------------|---|------------------------------------------------------------|-----|
| Access Control                 | ~ | Configuration                                              |     |
| Roles                          |   | Identity Provider Local Accounts Login Message             |     |
| Global Permissions             |   |                                                            |     |
| Licensing                      | ~ | > Domain                                                   |     |
| Licenses                       |   | ✓ Password Policy EDI                                      | π   |
| Solutions                      | ~ | Description                                                |     |
| Client Plugins                 |   | Maximum lifetime Password must be changed every 90 days    |     |
| Deployment                     | ~ | Restrict reuse Users cannot reuse any previous 5 passwords |     |
| System Configuration           |   | Maximum length 20                                          |     |
| Customer Experience Improvem   |   | Minimum length 8                                           |     |
| Client Configuration           |   | Character requirements At least 1 special characters       |     |
| support                        | ~ | At least 2 alphabetic characters                           | - 1 |
| Upload File to Service Request |   | At least 1 uppercase characters                            | - 1 |
| Certificates                   | ~ | At least 1 lowercase characters                            | - 1 |
| Certificate Management         |   | At least 1 numeric character                               | - 1 |
| Single Sign On                 | ~ | Identical adjacent characters: 3                           | _   |
| Users and Groups               |   | v Lockout Policy ED                                        | π   |
| Configuration                  |   | Description                                                |     |
|                                |   | Maximum number of failed login attempts 5                  |     |

3. In the *Edit Password Policies* window, change the value to reflect **0 days** for *Maximum lifetime*.

| Edit Password Policies       | ×                                                    |
|------------------------------|------------------------------------------------------|
| Description                  |                                                      |
| Maximum lifetime             | Password must be changed every 0 days                |
| Restrict reuse *             | Users cannot reuse any previous 5 passwordspasswords |
| Password format requirements |                                                      |
| Maximum length               | 20                                                   |
| Minimum length               | 8                                                    |
| Character requirements       | At least 1 special characters                        |
|                              | At least 2 alphabetic characters                     |
|                              | At least uppercase characters                        |
|                              | At least 1 lowercase characters                      |
|                              | At least 1 numeric characters                        |
|                              | Identical adjacent characters 3                      |
|                              |                                                      |
|                              | CANCEL                                               |

- 4. The remaining password policy options can be modified if desired.
- 5. When finished, click **OK**. Repeat for each ESXi host.

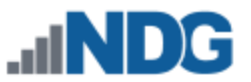

# 7.6.2 Modifying the root Password Policy

In this section, you will be modifying the password policy for root configuration.

- 1. Using the *vSphere Client*, navigate to **https://your\_vcenter\_ip:5480**.
- 2. Log in with **root** as the *username* and its corresponding *password*, which was configured when *vCenter* was first deployed.
- 3. In the *Navigator* pane located to the left, click on **Administration**.

| Summary       |                 | Hostname:          | localhost          |             |
|---------------|-----------------|--------------------|--------------------|-------------|
|               |                 | Product:           | VMware vCer        | nter Server |
|               |                 | Version            | 7.0.2.00100        |             |
| Ionitor       | 60              | Duild sure has     | 47000460           |             |
|               |                 | Bulla number       | 1/920108           |             |
| ccess         |                 |                    |                    |             |
|               |                 |                    |                    |             |
| letworking    |                 |                    |                    |             |
|               | Health Status   |                    |                    | Sing        |
| irewall       | Overall Health  | Good (Last cher    | cked Aug 31, 2021  |             |
|               | Overall Pleaker | 0 0000 (Cast cite) | ukeu Mug 31, 2021, |             |
|               |                 | 07:20:27 PM)       |                    |             |
| me            | CPU             | Good               |                    |             |
|               |                 | 0                  |                    |             |
| ervices       | Memory          | 🕗 Good             |                    |             |
|               |                 |                    |                    |             |
| pdate         | Database        | 🕑 Good             |                    |             |
|               | Storage         | O Good             |                    |             |
| dministration | storage         | 0 0000             |                    |             |
|               | Swap            | Good               |                    |             |
|               |                 | 0                  |                    |             |
| sysiog        |                 |                    |                    |             |
|               |                 |                    |                    |             |
| ackup         |                 |                    |                    |             |
| Backup        |                 |                    |                    |             |
|               |                 |                    |                    |             |

- 4. Click on **EDIT** in the *Single Sign-On Domain* section.
- 5. Click **EDIT** in the *Password expiration settings*.

| Paraward requirements                                                                                       | 1 Should not be any of your previous five passwords                    |  |
|----------------------------------------------------------------------------------------------------|------------------------------------------------------------------------|--|
| Password requirements                                                                                       | <ol> <li>Should not be any of your previous rive passwords.</li> </ol> |  |
|                                                                                                    | <ol><li>Must have at least six characters.</li></ol>                   |  |
|                                                                                                    | <ol><li>Contain at least one upper case letter.</li></ol>              |  |
|                                                                                                    | <ol><li>Contain at least one lower case letter.</li></ol>              |  |
|                                                                                                    | 5. Contain at least one number.                                        |  |
|                                                                                                    | 6. Contain at least one non-alphanumeric character.                    |  |
|                                                                                                    |                                                                        |  |
| sword expiration settings                                                                                   | 7. No dictionary words are allowed.                                    |  |
| sword expiration settings                                                                                   | 7. No dictionary words are allowed.<br>Yes                             |  |
| sword expiration settings<br>Password expires<br>Password validity (days)                                   | 7. No dictionary words are allowed.<br>Yes<br>90                       |  |
| Sword expiration settings<br>Password expires<br>Password validity (days)<br>Email for expiration warning ① | 7. No dictionary words are allowed.<br>Yes<br>90<br>Unset              |  |

6. Change the *Password expires* option to **No**. Click **SAVE**.

| Password Expiration Sett | ings       |
|--------------------------|------------|
| Password expires:        | 🔿 Yes 🧿 No |
|                          | CANCEL     |

7. Log out of the *vSphere Client* as *root* and close the tab.

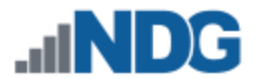

# 7.6.3 Verifying vSwitch0 Configuration

vSwitch0 is automatically created during the ESXi software installation. Using the vSphere Client, confirm that networking on vSwitch0 is properly configured.

- 1. *vSwitch0* is bound to the correct physical NIC (vmnic).
- 2. The physical NIC is connected and with the correct speed/duplex. (Refer to the red boxes in the graphic below.)

| Summary Monitor                                                     | Config | re Permissions VMs Resource Pools Datastores Networks Updates                                    |
|---------------------------------------------------------------------|--------|--------------------------------------------------------------------------------------------------|
| Storage<br>Storage Adapters<br>Storage Devices                      | ~      | Virtual switches Add Networking Refres                                                           |
| Host Cache Configuration<br>Protocol Endpoints<br>I/O Filters       |        | Management Network ····<br>VLAN ID: ··<br>VVMkernel Ports (1)                                    |
| Networking<br>Virtual switches                                      | Ť      | vmk0:172.20.0.102 •••                                                                            |
| VMkernel adapters<br>Physical adapters<br>TCP/IP configuration      |        | VM Network         ···           VLAN ID:         >           > Virtual Machines (1)         ··· |
| Virtual Machines<br>VM Startup/Shutdown                             | ~      |                                                                                                  |
| Agent VM Settings<br>Default VM Compatibility<br>Swap File Location |        |                                                                                                  |

# 7.6.4 Create a Safe Staging Network

In this section, you will be creating a Safe Staging Network called "Safety Net" to connect the virtual machines temporarily. The Safe Staging Network consists of a virtual switch and a port group that is not connected to any other networks (virtual or real). Should the virtual machine be powered on, its traffic will be confined to the Safety Net. This ensures that the virtual machine will not pose a security risk to your campus LAN or interfere with other pods until it is relocated to its final network via automatic or manual networking.

- 1. Using the vSphere Web Client, navigate to Hosts and Clusters.
- 2. Select your first ESXi host in the Inventory pane on the left.

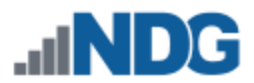

3. Click on the **Configure** tab.

| vm vSphere Client Menu | Q Search in all environments                                                                                                    | C ⑦ v Administrator@VSPHERE. | LOCAL V 😳                                                                                                    |
|------------------------|----------------------------------------------------------------------------------------------------|------------------------------|----------------------------------------------------------------------------------------------------|
| []]                    | IT22.20.0.102     ACTIONS ✓       Summary     Monitor     Configure     Permissions     VMs     Resource Pools       Hyperviser     Model:     ThinkSystem SR830-(7X02CT0WW)-<br>Intel(9) Xeen(%) 6oid 5218F.CPU @ 210GHz       NCr     9       Virtual Machines:     1       Uptime:     73 minutes | Datastores Networks Updates  | Free: 03 OHz<br>Capacity: 03.0 OHz<br>Free: 741.42.00<br>Capacity: 777.00.00<br>Free: 3.4 T0<br>Capacity: 3.40 T0 |
|                        | Hardware 🗸 Co                                                                                                    | onfiguration                 | ~                                                                                                    |
|                        | Tags                                                                                                    | elated Objects               | ^                                                                                                    |

4. In the *Networking* section, click on **Virtual Switches** and then click **ADD NETWORKING**.

| Summary Monitor                                | Configu | re Permissions VMs Resource Pools Datastores Networks Updates                              |                       |
|------------------------------------------------|---------|--------------------------------------------------------------------------------------------|-----------------------|
| Storage<br>Storage Adapters<br>Storage Devices | *       | Virtual switches (<br>v Standard Switch: vSwitch0 add Networking edit Manage Physical adap | ADD NETWORKING REFRES |
| Host Cache Configuration                       | - 1     |                                                                                            |                       |
| Protocol Endpoints                             | - 1     | S Management Network ···· Physical Adag                                                    | oters                 |
| VO Filters                                     | - 1     | VLAN ID:                                                                                   | Full ····             |
| Networking                                     | ~       | vmk0:172.20.0.102                                                                          |                       |
| Virtual switches                               |         |                                                                                            |                       |
| VMkernel adapters                              |         | Ø VM Network ····                                                                          |                       |
| Physical adapters                              |         | VLAN ID:                                                                                   |                       |
| TCP/IP configuration                           |         | > Virtual Machines (1)                                                                     |                       |
| Virtual Machines                               | ~       |                                                                                            |                       |
| VM Startup/Shutdown                            |         |                                                                                            |                       |
| Agent VM Settings                              |         |                                                                                            |                       |
| Default VM Compatibility                       |         |                                                                                            |                       |
| Swap File Location                             |         |                                                                                            |                       |

5. Select the *connection type* **Virtual Machine Port Group for a Standard Switch**. Click **NEXT**.

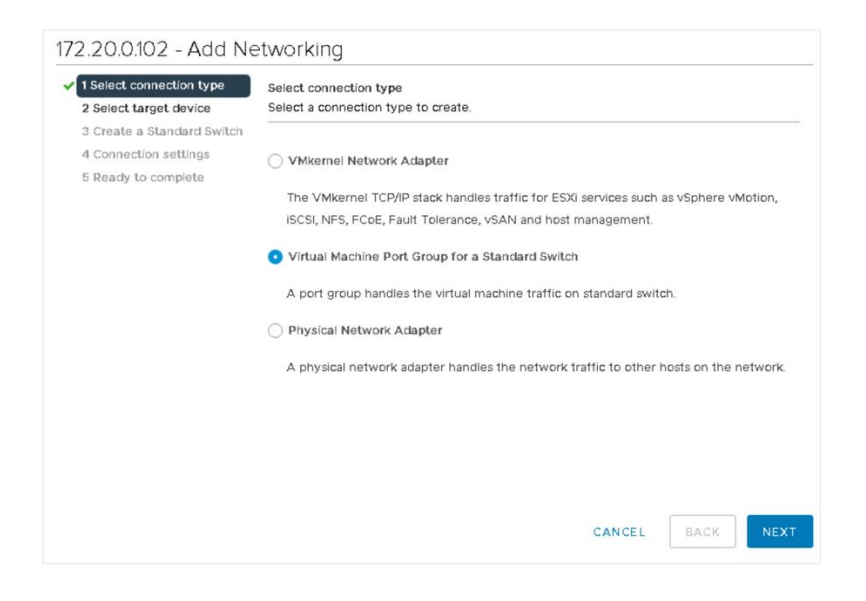

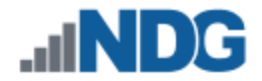

6. Select New Standard Switch as the *target device*. Click NEXT.

| 1 Select connection type<br>2 Select target device<br>3 Create a Standard Switch | Select target device<br>Select a target device for the new connection. |                 |   |  |  |  |
|----------------------------------------------------------------------------------|------------------------------------------------------------------------|-----------------|---|--|--|--|
| 4 Connection settings<br>5 Ready to complete                                     | <ul> <li>Select an existing</li> </ul>                                 | standard switch |   |  |  |  |
|                                                                                  | New standard swi                                                       | tch             |   |  |  |  |
|                                                                                  | MTU (Bytes)                                                            | 1500            | _ |  |  |  |
|                                                                                  |                                                                        |                 |   |  |  |  |
|                                                                                  |                                                                        |                 |   |  |  |  |
|                                                                                  |                                                                        |                 |   |  |  |  |
|                                                                                  |                                                                        |                 |   |  |  |  |

7. Click **NEXT** on the *Create a Standard Switch* page without assigning an adapter.

| 2 Select target device                                                     | Create a Standard Switch<br>Assign free physical network adapters to the new switch.                                                                                                    |                                                                         |  |  |  |  |
|----------------------------------------------------------------------------|----------------------------------------------------------------------------------------------------|-------------------------------------------------------------------------|--|--|--|--|
| 3 Create a Standard Switch<br>4 Connection settings<br>5 Ready to complete | Assigned adapters       +     Image: Constraint of the second second seco | Select a physical network adapter from the<br>list to view its details. |  |  |  |  |

8. Click **OK** on the warning that appears.

| 1 Select connection type<br>2 Select target device                         | Create a Standard Switch<br>Assign free physical network adapters to the new switch.                                                                |  |  |
|----------------------------------------------------------------------------|----------------------------------------------------------------------------------------------------|--|--|
| 3 Create a Standard Switch<br>4 Connection settings<br>5 Ready to complete | Assigned adapters<br>+   😂 🕆 +                                                                                                    |  |  |
| Physi<br>^ T<br>c                                                          | ical Network Adapters Warning × 'here are no active physical network adapters for the switch. Lick OK to continue or Cancel to review your changes. |  |  |
|                                                                            | CANCEL                                                                                                    |  |  |

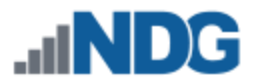

9. Type **SAFETY NET** on the *Network ID* line. Click **NEXT**.

| 3 Create a Standard Switch hose | Connection settings<br>Use network labels to identify migration-compatible connections common to two or more<br>hosts. |            |   |  |  |
|---------------------------------|----------------------------------------------------------------------------------------------------|------------|---|--|--|
| 4 Connection settings           | twork label                                                                                                    | SAFETY NET |   |  |  |
| 5 Ready to complete             | AN ID                                                                                                    | None (0)   | ~ |  |  |

10. Click **FINISH** to complete the process. There should now be two virtual switches displayed, *vSwitch0* and *vSwitch1*.

| <ul> <li>1 Select connection type</li> <li>2 Select target device</li> </ul>                               | Ready to complete<br>Review your settings selections before finishing the wizard.               |                                                |        |      |       |  |  |
|----------------------------------------------------------------------------------------------------|-------------------------------------------------------------------------------------------------|------------------------------------------------|--------|------|-------|--|--|
| <ul> <li>3 Create a Standard Switch</li> <li>4 Connection settings</li> <li>5 Ready to complete</li> </ul> | New standard switch<br>Virtual machine port group<br>Assigned adapters<br>Switch MTU<br>VLAN ID | vSwitch1<br>SAFETY NET<br><br>1500<br>None (0) |        |      |       |  |  |
|                                                                                                    |                                                                                                 |                                                |        |      |       |  |  |
|                                                                                                    |                                                                                                 |                                                |        |      |       |  |  |
|                                                                                                    |                                                                                                 |                                                |        |      |       |  |  |
|                                                                                                    |                                                                                                 |                                                | CANCEL | ВАСК | FINIS |  |  |

SAFETY NET is now available for use as a safe temporary network location for new virtual machines.

The safety network is an ideal place to bind the network interface(s) of master virtual machines. Automatic networking will bind network interfaces of cloned VMs to their runtime networks when their respective pods are started.